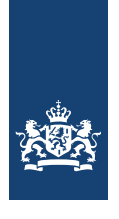

## Handleiding dashboards Samenwerkingsverbanden po en vo

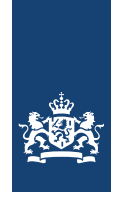

Deze handleiding is voor medewerkers van samenwerkingsverbanden passend onderwijs die toegang hebben tot de dashboards op <u>Mijn DUO</u>. In deze handleiding krijgt u uitleg hoe u bij de dashboards komt en welke gegevens er per dashboard worden getoond.

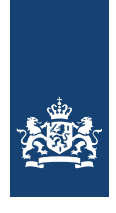

### Inhoud

| <u>1.</u> | <u>Benaderen van de Dashboards</u>                                  | 4  |
|-----------|---------------------------------------------------------------------|----|
| <u>2.</u> | Dashboard Samenwerkingsverbanden 1A: bekostigde aantallen           | 5  |
| 2         | <u>2.1 Gegevens bekijken</u>                                        | 5  |
| 2         | <u>2.2 Wat staat in de bestanden?</u>                               | 6  |
| 2         | <u>2.3 Openen van de bestanden</u>                                  | 7  |
| 2         | 2.4 Toelichting bestand Aantallen leerlingen met tlv swy            |    |
| 2         | 2.5 Toelichting bestand Totaal aantal leerlingen sbo en so (of vso) | 10 |
| 2         | 2.6 Toelichting bestand Aantallen leerlingen vestigingen bo en sbo  | 10 |
| 2         | 2.7 Toelichting bestand Aantallen leerlingen vestigingen vo         | 11 |
| <u>3.</u> | Dashboard Samenwerkingsverbanden 1B: Bekostigde leerlingen          | 12 |
| 3         | <u>3.1 Gegevens bekijken</u>                                        | 12 |
| 3         | 3.2 Openen van de bestanden                                         | 12 |
| 3         | <u>3.3 Toelichting bestand Bekostigde leerlingen</u>                | 13 |

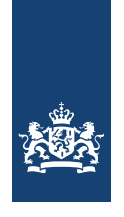

### 1. Benaderen van de Dashboards

U benadert de dashboards door in te loggen op <u>Mijn DUO</u>. Onder 'Bekostigingsgegevens' > 'Controleren bekostiging' staan de links naar de dashboards.

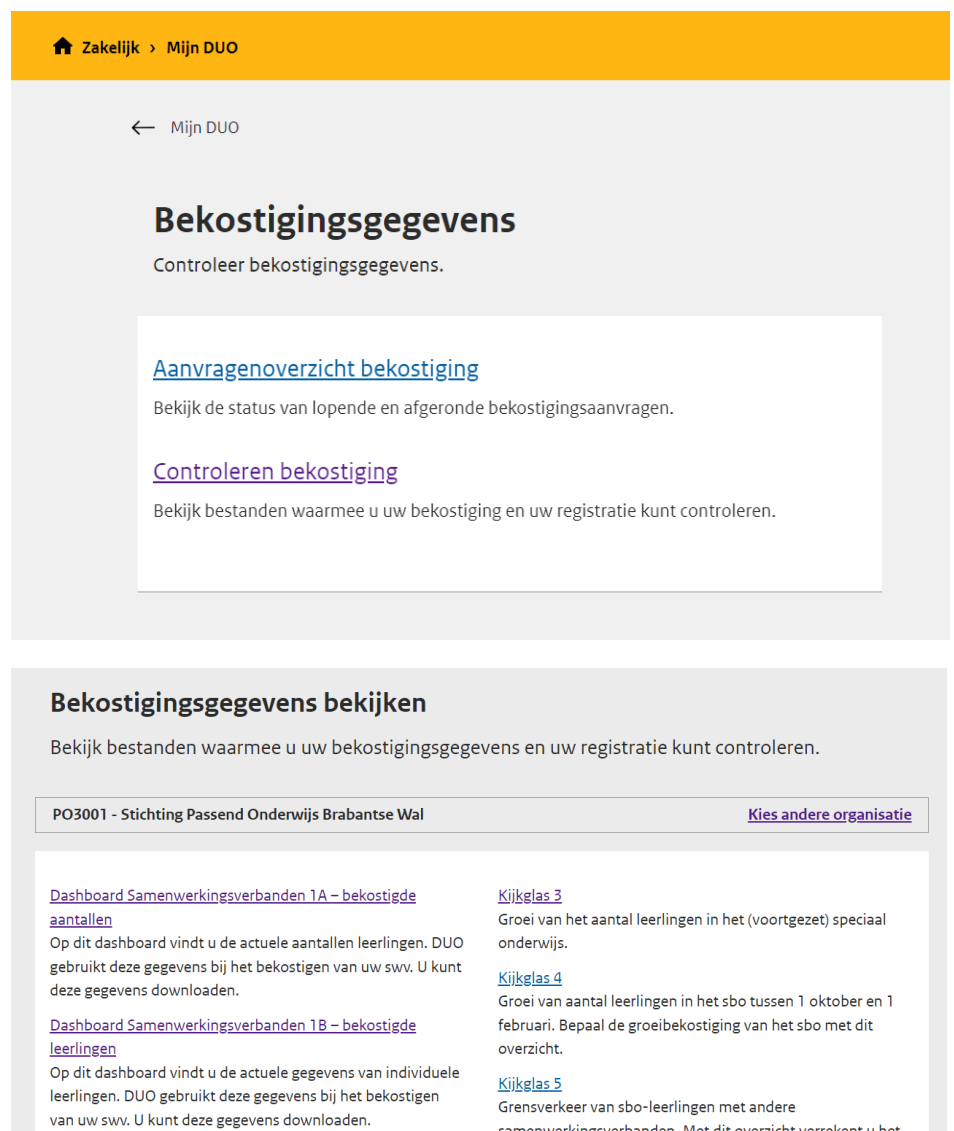

Kijkglas 1

Leerlingaantal waarvoor uw organisatie bekostiging ontvangt en individuele inschrijvingen in het (v)so die DUO verrekent met het samenwerkingsverband.

#### <u>Kijkglas 2</u>

Inschrijvingen (v)so gedurende een schooljaar.

samenwerkingsverbanden. Met dit overzicht verrekent u het onderlinge grensverkeer. <u>Verrekening uitkeringskosten</u>

Bekijk de individuele verrekenregels voor uitkeringskosten en controleer het Ofb.

Toename leerlingen na teldatum

Informatie voor de vangnetbepaling.

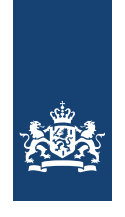

# 2. Dashboard Samenwerkingsverbanden1A: bekostigde aantallen

In het dashboard Samenwerkingsverbanden 1a staan deze bestanden: Aantallen\_leerlingen\_met\_tlv\_swv Totaal\_aantal\_leerlingen\_sbo\_en\_so (of vso) Aantallen\_leerlingen\_vestigingen\_bo\_en sbo (of vo)

#### 2.1 Gegevens bekijken

Kies bij 'Samenwerkingsverband' het samenwerkingsverband waarvan u gegevens wilt inzien.

Kies bij 'Periode' de periode waarvan u gegevens wilt zien.

U ziet nu 3 bestanden die u kunt downloaden en bekijken. De gegevens uit het bestand zijn van dit moment. Dus van het moment dat u het bestand hebt gedownload.

```
    Zakelijk > Mijn DUD
    Ekossigingsgegevens:

Dashboard SWV 1A: bekostigde aantallen
Tont de aantallen leerlingen waarvoor uw samenwerkingsverband bekostiging ontvangt en afdraagt. Deze zijn bepalend voor het daaropvolgende kalenderjaar

        Samenwerkingsverband

        P0001 Reformatorisch Samenwerkingsverba

        Dotol Reformatorisch Samenwerkingsverba

Tebruari 2022 tym 31 januari 2025 (voorlopig)

        Imatalien leerlingen met. thv. swv. P00001_01_02_2024.csv

        Cv

        Imatalien leerlingen, sbo_en. so_P00001_01_02_2024.csv

        Cv
```

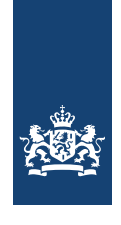

#### 2.2 Wat staat in de bestanden?

#### Aantallen\_leerlingen\_met\_tlv\_swv

Dit bestand geeft een overzicht van de aantallen bekostigde leerlingen gespecialiseerd onderwijs met een toelaatbaarheidsverklaring van het gekozen samenwerkingsverband of zonder toelaatbaarheidsverklaring waarbij het samenwerkingsverband afgeleid is, weergegeven per vestiging.

#### Totaal\_aantal\_leerlingen\_sbo\_en\_so (of vso)

Dit bestand geeft een overzicht van de aantallen bekostigde leerlingen gespecialiseerd onderwijs op vestigingen in het gekozen samenwerkingsverband, met een toelaatbaarheidsverklaring van het gekozen samenwerkingsverband of zonder toelaatbaarheidsverklaring waarbij het samenwerkingsverband afgeleid is, en toelaatbaarheidsverklaringen van een ander samenwerkingsverband of waarbij een ander samenwerkingsverband is afgeleid.

#### Aantallen\_leerlingen\_vestigingen\_bo\_en\_sbo (of vo)

Dit bestand geeft de aantallen bekostigde leerlingen weer op reguliere vestigingen in het basisonderwijs of (in het geval van een VO samenwerkingsverband) het voortgezet onderwijs. De getoonde aantallen voor het voortgezet onderwijs zijn die van de 1 oktober telling voorafgaand aan de geselecteerde periode.

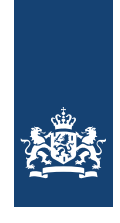

#### 2.3 Openen van de bestanden

Nadat u de bestanden heeft gedownload, kunt u deze openen in bijvoorbeeld Microsoft Excel door dubbel te klikken op het bestand. In een aantal gevallen zullen de gegevens niet meteen juist in kolommen ingedeeld zijn. U kunt dit handmatig doen door kolom A te selecteren, te gaan naar het tabblad Gegevens bovenin het scherm en daar te kiezen voor 'Tekst naar kolommen.'

Hulpmiddelen vo

U krijgt dan een scherm waarmee u de tekst om kan zetten. Kies voor 'Gescheiden' gevolgt door 'Volgende'

| Wizard Tekst naar kolommen - Stap 1 van 3                          |  |  |  |  |
|--------------------------------------------------------------------|--|--|--|--|
| Het volgende gegevenstype is geconstateerd: Gescheiden.            |  |  |  |  |
| Als dit juist is, kiest u Volgende of kiest u het gegevenstype dat |  |  |  |  |
| Oorspronkelijk gegevenstype                                        |  |  |  |  |
| Kies het bestandstype dat het beste overeenkomt met de geg         |  |  |  |  |
| Gescheiden     - Tekens zoals puntkomma's of tabs                  |  |  |  |  |
| O Vaste <u>b</u> reedte - Velden worden uitgelijnd in kolomr       |  |  |  |  |

Kies dan voor de 'Puntkomma' en kies voor 'Voltooien'. Alle gegevens zouden nu in kolommen ingedeeld moeten zijn.

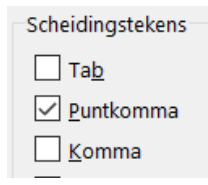

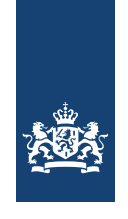

#### 2.4 Toelichting bestand Aantallen leerlingen met tlv swv

De inhoud van de 3 bestanden is voor zowel het po- als het vo-samenwerkingsverband hetzelfde. Behalve het 3e bestand voor vo: Aantallen\_leerlingen\_vestigingen\_vo. Dit bestand zal dan ook apart worden toegelicht.

| Α           | В              | С                     | D      | E             |          | F       | G           |        |
|-------------|----------------|-----------------------|--------|---------------|----------|---------|-------------|--------|
| SCHOOLSOORT | VESTIGINGSCODE | DEELNEMENDE_VESTIGING | TOTAAL | AANTAL_HOOG_T | V AANTAI | HOOG_RP | AANTAL_HOOG | OVERIG |
| VSO         | 00SH00         | Ja                    | 119    |               | 0        | 0       |             | 0      |
| VSO         | 01UC05         | Nee                   | 1      |               | 0        | 0       |             | 0      |
|             |                |                       |        |               |          |         |             |        |

| Н                 | 1                | J                    | K               | L              | M                  | N              | U                 |  |
|-------------------|------------------|----------------------|-----------------|----------------|--------------------|----------------|-------------------|--|
| AANTAL_MIDDEN_TLV | AANTAL_MIDDEN_RP | AANTAL_MIDDEN_OVERIG | AANTAL_LAAG_TLV | AANTAL_LAAG_RP | AANTAL_LAAG_OVERIG | AANTAL_SBO_TLV | AANTAL_SBO_OVERIG |  |
| 0                 | 0                | 0                    | 116             | 0              | 3                  | 0              | 0                 |  |
| 0                 | 0                | 0                    | 0               | 1              | 0                  | 0              | 0                 |  |

| Veld                  | Uitleg                                                       |
|-----------------------|--------------------------------------------------------------|
| SCHOOLSOORT           | Binnen het basis- en voortgezet onderwijs zijn er diverse    |
|                       | schoolsoorten. De schoolsoort van het vestigingsnummer       |
|                       | wordt weergeven in het veld schoolsoort: SBO, SO of VSO.     |
| VESTIGINGSCODE        | De code van de vestiging waar de leerlingen onderwijs        |
|                       | volgen.                                                      |
| DEELNEMENDE_VESTIGING | In dit veld wordt aangegeven of de vestiging gekoppeld is    |
|                       | aan het SWV.                                                 |
| TOTAAL                | Het totaal aantal leerlingen van de vestiging binnen het     |
|                       | SWV.                                                         |
| AANTAL_HOOG_TLV       | Het aantal leerlingen van de vestiging die een tlv categorie |
| AANTAL_MIDDEN_TLV     | Hoog, Midden of Laag heeft.                                  |
| AANTAL_LAAG_TLV       |                                                              |
|                       |                                                              |
| AANTAL_HOOG_RP        | Het aantal leerlingen Residentiële Plaats (RP) van de        |
| AANTAL_MIDDEN_RP      | vestiging die een categorie Hoog, Midden of Laag heeft.      |
| AANTAL_LAAG_RP        |                                                              |
|                       |                                                              |

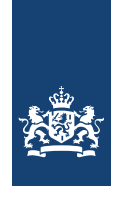

| AANTAL_HOOG_overig<br>AANTAL_MIDDEN_overig | Het aantal leerlingen binnen het SWV dat een categorie<br>Hoog, Midden of Laag heeft, zonder een TLV en heeft geen |
|--------------------------------------------|----------------------------------------------------------------------------------------------------|
| AANTAL_LAAG_overig                         | Residentiële Plaats.                                                                                               |
|                                            | Voor deze leerlingen is het SWV afgeleid o.b.v. een eerste                                                         |
|                                            | inschrijving van de leerling of de overgang PO/SO naar het                                                         |
|                                            | VSO of als er sprake is van een gat van 28 dagen tussen de                                                         |
|                                            | inschrijving.                                                                                                    |
|                                            | Dit zijn dus leerlingen waar het SWV verantwoordelijk voor                                                         |
|                                            | is, maar (nog) geen tlv voor heeft afgegeven.                                                                      |
| AANTAL_SBO_TLV                             | Het aantal leerlingen op een sbo-vestiging met een tlv van                                                         |
|                                            | dit samenwerkingsverband.                                                                                          |
| AANTAL_SBO_OVERIG                          | Het aantal leerlingen op een sbo-vestiging dat wordt                                                               |
|                                            | toegerekend aan het samenwerkingsverband, maar (nog)                                                               |
|                                            | geen tlv heeft van dit samenwerkingsverband.                                                                       |
|                                            | Dit zijn leerlingen waarvan het SWV is afgeleid o.b.v. een                                                         |
|                                            | eerste inschrijving van de leerling of de overgang PO/SO                                                           |
|                                            | naar het VSO of als er sprake is van een gat van 28 dagen                                                          |
|                                            | tussen de inschrijving.                                                                                            |

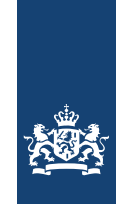

#### 2.5 Toelichting bestand Totaal aantal leerlingen sbo en so (of vso)

| 4 | А           | В               | С                 | D      |  |
|---|-------------|-----------------|-------------------|--------|--|
|   | SCHOOLSOORT | MET_TLV_DIT_SWV | MET_TLV_ANDER_SWV | TOTAAL |  |
|   | SBO         | 705             | 128               | 833    |  |
|   | SO          | 452             | 98                | 550    |  |
|   |             |                 |                   |        |  |

| Veld              | Uitleg                                                            |
|-------------------|-------------------------------------------------------------------|
| SCHOOLSOORT       | Binnen het basis- en voortgezet onderwijs zijn er diverse         |
|                   | schoolsoorten. De schoolsoort van het vestigingnummer staat in    |
|                   | het veld schoolsoort: SBO, SO of VSO.                             |
| MET_TLV_DIT_SWV   | Aantal leerlingen met een tlv van het betreffende SWV of waarvoor |
|                   | dit SWV is afgeleid.                                              |
| MET_TLV_ANDER_SWV | Leerlingen met een tlv van een ander SWV of waarvoor een ander    |
|                   | SWV is afgeleid.                                                  |
| TOTAAL            | Het totaal aantal leerlingen                                      |

#### 2.6 Toelichting bestand Aantallen leerlingen vestigingen bo en sbo

| Α         | B      |
|-----------|--------|
| VESTIGING | TOTAAL |
| 00DX00    | 197    |
| 03HR00    | 191    |
| 04TG00    | 39     |
| 05NQ00    | 227    |
| 05OC00    | 90     |
| 05TN00    | 54     |

| Veld      | Uitleg                                                            |
|-----------|-------------------------------------------------------------------|
| VESTIGING | De code van de bo- of sbo-vestiging die gekoppeld is aan het swv. |
| TOTAAL    | Het totaal aantal leerlingen op de vestiging op de teldatum 1     |
|           | februari.                                                         |

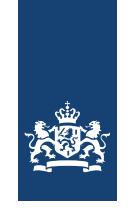

#### 2.7 Toelichting bestand Aantallen leerlingen vestigingen vo

| Vestiaina | Totaal | Nieuwkomers cat.1 korter dan 1 jaar in NL | VAVO gedeelteliik bekostigd | LWOO | PRO |
|-----------|--------|-------------------------------------------|-----------------------------|------|-----|
| 16EI00    | 697    | 2                                         | 0                           | 0    | 0   |
| 20CJ00    | 558    | 3                                         | 0                           | 0    | 0   |
| 00JR00    | 1067   | 0                                         | 1                           | 0    | 0   |

| Veld                        | Specificatie                                                 |
|-----------------------------|--------------------------------------------------------------|
| VESTIGING                   | De code van de vo-vestiging waar de leerlingen onderwijs     |
|                             | volgen.                                                      |
| TOTAAL                      | Het totaal aantal leerlingen van de vestiging op de teldatum |
|                             | 1 oktober.                                                   |
| NIEUWKOMERS CAT. 1 KORTER   | Het aantal nieuwkomers categorie 1: korter dan 1 jaar in     |
| DAN 1 JAAR IN NL            | Nederland op de vestiging op de teldatum 1 oktober.          |
|                             |                                                              |
|                             | Dit aantal leerlingen is niet meegerekend in het totaal. De  |
|                             | school ontvangt hiervoor aanvullende bekostiging.            |
| VAVO GEDEELTELIJK BEKOSTIGD | Het aantal gedeeltelijk bekostigde vavoleerlingen van de     |
|                             | vestiging op de teldatum 1 oktober.                          |
|                             |                                                              |
|                             | Dit aantal leerlingen is onderdeel van het totaal. De school |
|                             | ontvangt hiervoor 50% van de reguliere bekostiging.          |
| LWOO                        | Het aantal lwoo-leerlingen op de vestiging op de teldatum 1  |
|                             | oktober.                                                     |
|                             |                                                              |
|                             | Dit aantal leerlingen is onderdeel van het totaal. De school |
|                             | ontvangt extra bekostiging voor lwoo.                        |
| PRO                         | Het aantal leerlingen praktijkonderwijs op de vestiging op   |
|                             | de teldatum 1 oktober.                                       |
|                             |                                                              |
|                             | Dit aantal leerlingen is onderdeel van het totaal. De school |
|                             | ontvangt extra bekostiging voor praktijkonderwijs.           |

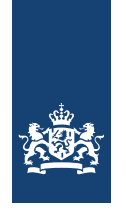

# Jashboard SamenwerkingsverbandenBekostigde leerlingen

Dit bestand bij dashboard 1B bevat de individuele gegevens van het bestand Aantallen\_leerlingen\_met\_tlv\_swv\_xx wat u onder dashboard 1A vindt.

Als u deze 2 bestanden op verschillende momenten downloadt, kan het afwijken (bijvoorbeeld door tussentijdse aanpassingen). Zorg er dan voor dat u beide bestanden opnieuw downloadt met zo min mogelijk tijdverschil.

#### 3.1 Gegevens bekijken

- 1. Kies bij 'Samenwerkingsverband' het samenwerkingsverband waarvan u gegevens wilt inzien.
- 2. U ziet het volgende:

|                                                    | 01-02-2023            |                      | 01-02-2022         |                                             |                             |  |  |  |
|----------------------------------------------------|-----------------------|----------------------|--------------------|---------------------------------------------|-----------------------------|--|--|--|
| Bekostigde_leerlingen_PO0001_01_02_2023.csv<br>CSV |                       |                      |                    |                                             |                             |  |  |  |
| BSN / OWN                                          | TLV nummer            | Leeftijd op teldatum | Vestiging          | SWV bij vestiging                           | Ondersteunings<br>categorie |  |  |  |
|                                                    | PO0001-2016-<br>43005 | 12 jaar              | 02CK00 De Sprienke | PO2902<br>Samenwerkingsverband<br>Kind op 1 | SO_VSO_HOOG                 |  |  |  |

#### 3.2 Openen van de bestanden

Het csv-bestand kan gedownload worden door erop te klikken en kan dan geopend worden in bijvoorbeeld Microsoft Excel.

De inhoud van dit bestand is voor zowel het het po- als het vo-samenwerkingsverband hetzelfde.

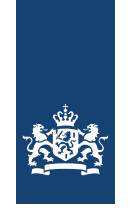

#### 3.3 Toelichting bestand Bekostigde leerlingen

| BSI:         QVVI         DESCHIKUNGSNUMMER         LEEFTID:         LEEFTID:                                                                                                    | 4 | A            |            | В           | C               |             | D             |         | E           |         |             |                | F         |                      | G                  |       |                          | н             |
|----------------------------------------------------------------------------------------------------|---|--------------|------------|-------------|-----------------|-------------|---------------|---------|-------------|---------|-------------|----------------|-----------|----------------------|--------------------|-------|--------------------------|---------------|
| V03105-2019-10063         15 12 QN         12 QN00         Dc Parkschol         V03104         Stichting Samenwerkingsverband Pass           V03105-2019-10166         16 14'Y         14'YY00         Adelante Onderwijs Tyltylschool De Maasgouw         V03105         St. SWV Passend Onderwijs VO           V03105-2019-10147         15 14'Y         14'YY00         Adelante Onderwijs Tyltylschool De Maasgouw         V03105         St. SWV Passend Onderwijs VO           ONDERSTEUNINGSCATEGORE         INSCHEUNING DATUM, IUTSCHEUNING         DATUM, TUY EIND DATUM, TUY EINDERSTELLELERLING HOOFD_ONDERWIJSSOORT         WI2Z, VAN, BEPALING, SWV         TELATIM SAMEWERKINGSKREAM           SO, VSO, JAGO         2458697         1-8-2019         31-7-2023 Nee         TUV         1-2-2022 V03105           SO, VSO, JAGO         2458697         1-8-2019         31-7-2026 Nee         TUV         1-2-2022 V03105           SO, VSO, JAGO         2458697         1-8-2019         31-7-2026 Nee         TUV         1-2-2022 V03105                                                                                                    |   | BSN_OWN      | BESCHIKKIN | GSNUMMER    | LEEFTID_TELDA   | TUM INSTE   | LLINGSCODE    | VESTIG  | INGSCODE    | VESTIG  | INGSNAAM    |                |           |                      | VESTIGING_SWVNUMM  | ER VE | STIGING_SWVNAAM          |               |
| V03105-2019-10146         16 14YY         14YY00         Adelante Onderwijs Tytlyschool De Maasgouw         V03105         St. SWP Passend Onderwijs VO Maast           0x03105-2019-10147         15 14YY         14YY100         Adelante Onderwijs Tytlyschool De Maasgouw         V03105         St. SWP Passend Onderwijs VO Maast           0x00estratunities/cattooreit         Inscretivinevolumemet         Datum         Not association         V03105         St. SWP Passend Onderwijs VO Maast           0x00estratunities/cattooreit         Inscretivinevolumemet         Datum         Not association         V03105         St. SWP Passend Onderwijs VO Maast           0x0estratunities/cattooreit         Inscretivinevolumemet         Datum         TV         Inscretivinevolumemet         Inscretivinevolumemet         Inscretivinevolume         Inscretivinevolumemet         Inscretivinevolumemet         Inscretivinevolumemet         Inscretivinevolumemet         Inscretivinevolumemet         Inscretivinevolumemet         Inscretivin                                                                                                    |   |              | VO3105-20  | 9-10063     |                 | 15 12QN     |               | 12QN00  | )           | De Park | cschool     |                |           |                      | VO3104             | Sti   | ichting Samenwerkingsvei | rband Passend |
| V03105-2019-10147         15         14'Y         14'Y'00         Addante Onderwijs Tylykschool De Maasgouw         V03105         St. SWV Passend Onderwijs VO Maast           ONDERSTEUNINGSCATEGORIE         INSCHED/WOLGRUMMERG DATUM_INSCHED/WOLGRUMMERG DATUM_INSCHED/WOLGRUMERG DATUM_INSCHED/WOL                                                                                 |   |              | VO3105-20  | 9-10146     |                 | 16 14YY     |               | 14YY00  |             | Adelant | e Onderwijs | Tyltylschool [ | De Maasgo | uw                   | VO3105             | St.   | . SWV Passend Onderwijs  | VO Maastrick  |
| CondensertaumoissCantGorie         Inscription/exolution/exoluti |   |              | VO3105-20  | 9-10147     |                 | 15 14YY     |               | 14YY00  |             | Adelant | e Onderwijs | Tyltylschool D | De Maasgo | uw                   | VO3105             | St.   | . SWV Passend Onderwijs  | VO Maastrick  |
| SD VSD LAAG         2458697         1-9-2019         1-9-2019         31-7-2023 Nee         TLV         1-2-2023 V03105           SD VSD LH006         2458697         1-9-2019         31-7-2023 Kee         TLV         1-2-2023 V03105           SD VSD LH006         2458697         1-9-2019         31-7-2026 Kee         TLV         1-2-2022 V03105           SD VSD LH006         2458697         1-9-2019         31-7-2026 Kee         TLV         1-2-2022 V03105           SD VSD LH006         2458697         1-9-2019         31-7-2026 Kee         TLV         1-2-2022 V03105           SD VSD LH006         2458697         1-9-2019         31-7-2026 Kee         TLV         1-2-2022 V03105                                                                                                    | c | NDERSTEUNING | SCATEGORIE | NSCHRUVINGV | OLGNUMMER DATUM | INSCHRUIVIN | G DATUM UITSC | HRUVING | BEGIN DATUN |         | D DATUM TLV | RESIDENTIELE   | LEERLING  | HOOED ONDERWIJSSOORT | WIJZE VAN BEPALING | SWV   | TELDATUM SAMENWERK       | INGSVERBAND   |
| So_VBO_HOG6         2458697         1-8-2019         1-8-2019         31.7-2026 Mee         TLV         1-2-2022 V03105           So_VBO_HOG6         2458697         1-8-2019         31.7-2026 Mee         TLV         1-2-2022 V03105                                                                                                    | S | O_VSO_LAAG   |            |             | 2458697         | 1-8-20      | 19            |         | 1-8         | 2019    | 31-7-2023   | Nee            |           |                      | TLV                |       | 1-2-2023 VO3105          |               |
| SO_VSO_HOOG 2456697 1-8-2019 1-8-2019 31-7-2026 Nee TLV 1-2-2023 V03105                                                                                                    | S | O_VSO_HOOG   |            |             | 2458697         | 1-8-20      | 19            |         | 1-8         | 2019    | 31-7-2026   | Nee            |           |                      | TLV                |       | 1-2-2023 VO3105          |               |
| CO VCO LANC 18 2000 1 8 2000 1 8 2000 TV 12 2022 VO2105                                                                                                    | S | 0_VS0_HOOG   |            |             | 2458697         | 1-8-20      | 19            |         | 1-8         | 2019    | 31-7-2026   | Nee            |           |                      | TLV                |       | 1-2-2023 VO3105          |               |
| 30_V30_D463 2459063 1-0-2020 1-0-2019 31-7-2023 Nee 10 1-2-2023 V03103                                                                                                    | S | O_VSO_LAAG   |            |             | 2459063         | 1-8-203     | 20            |         | 1-8         | 2019    | 31-7-2023   | Nee            |           |                      | TLV                |       | 1-2-2023 VO3105          |               |

| Veld                    | Specificatie                                                        |
|-------------------------|---------------------------------------------------------------------|
| BSN_OWN                 | Het BSN en/of OWN van de leerling waarmee deze geregistreerd        |
|                         | is bij DUO                                                          |
| BESCHIKKINGSNUMMER      | Nummer van de TLV waaraan de leerling te relateren is,              |
|                         | afgegeven door een SWV                                              |
| LEEFTIJD_TELDATUM       | Leeftijd van de leerling op de teldatum                             |
| INSTELLINGSCODE         | De code van de instelling waar de leerling ingeschreven staat       |
| VESTIGINGSCODE          | De code van de vestiging waar de leerling onderwijs volgt           |
| VESTIGINGSNAAM          | De naam van de vestiging waar de leerling onderwijs volgt           |
| VESTIGING_SWVNUMMER     | Het nummer van het samenwerkingsverband dat gekoppeld is            |
|                         | aan de vestiging waar de leerling onderwijs volgt                   |
| VESTIGING_SWVNAAM       | De naam van het samenwerkingsverband dat gekoppeld is aan           |
|                         | de vestiging waar de leerling onderwijs volgt                       |
| ONDERSTEUNINGSCATEGORIE | De categorie waarvoor de leerling ondersteuning krijgt (SBO,        |
|                         | SO_VSO_LAAG, SO_VSO_MIDDEN en SO_VSO_HOOG)                          |
| INSCHRIJVINGSVOLGNUMMER | Het volgnummer waarmee de leerling is geregistreerd bij de          |
|                         | instelling                                                          |
| DATUM INSCHRIJVING      | De datum inschrijving bij de instelling                             |
| DATUM UITSCHRIJVING     | De datum uitschrijving bij de instelling                            |
| BEGIN_DATUM_TLV         | De ingangsdatum van de toelaatbaarheidsverklaring                   |
| EIND_DATUM_TLV          | De einddatum van de toelaatbaarheidsverklaring                      |
| RESIDENTIELE_LEERLING   | Of het een leerling betreft op een Residentiele Plaats              |
| HOOFDONDERWIJSSOORT     | De onderwijssoort van de instelling                                 |
| WIJZE_VAN_BEPALING      | De wijze waarop de leerling toegekend is aan het SWV. Dit kan       |
|                         | zijn op basis van de tlv, de vestiging van de vorige inschrijving,  |
|                         | de vorige inschrijving, de vorige periode van de inschrijving of de |
|                         | woonplaats van de leerling.                                         |
| TELDATUM                | De teldatum waarop de bekostiging is vastgesteld                    |
| SAMENWERKINGSVERBAND    | Het nummer van het samenwerkingsverband van het dashboard           |